# Modalità di installazione OTV ASR1000 (OTV su Memory Stick)

#### Sommario

Introduzione Prerequisiti Requisiti Componenti usati Premesse Teoria Esempio di rete Percorso dei pacchetti Vantaggi e funzionamento Configurazione Verifica

## Introduzione

Questo documento descrive la configurazione per uno specifico modello di implementazione di Overlay Transport Virtualization (OTV) sulla famiglia ASR1000.

## Prerequisiti

#### Requisiti

Cisco raccomanda la conoscenza dei seguenti argomenti:

- Conoscenze base dell'architettura della piattaforma ASR 1000
- Conoscenze base della configurazione del server adiacente unicast OTV ASR 1000
- Raggiungibilità unicast tra i router del bordo L3

#### Componenti usati

Il riferimento delle informazioni contenute in questo documento è ASR 1002 con Cisco IOS<sup>®</sup> versione asr1001-universal.03.13.05.S.154-3.S5-ext.bin.

## Premesse

Nell'accessorio OTV su un modello di stick, l'interfaccia di join si connette nuovamente tramite il dispositivo su cui sono incorporate le SVI. Questo particolare modello di implementazione è ampiamente utilizzato in quanto non richiede alcuna riprogettazione o ridefinizione del cablaggio della rete quando OTV viene attivato o disattivato per qualsiasi motivo. Si noti inoltre che il dispositivo abilitato OTV (ASR1000) si trova a un hop di distanza dai router di confine di livello 3

che forniscono la connettività del centro dati.

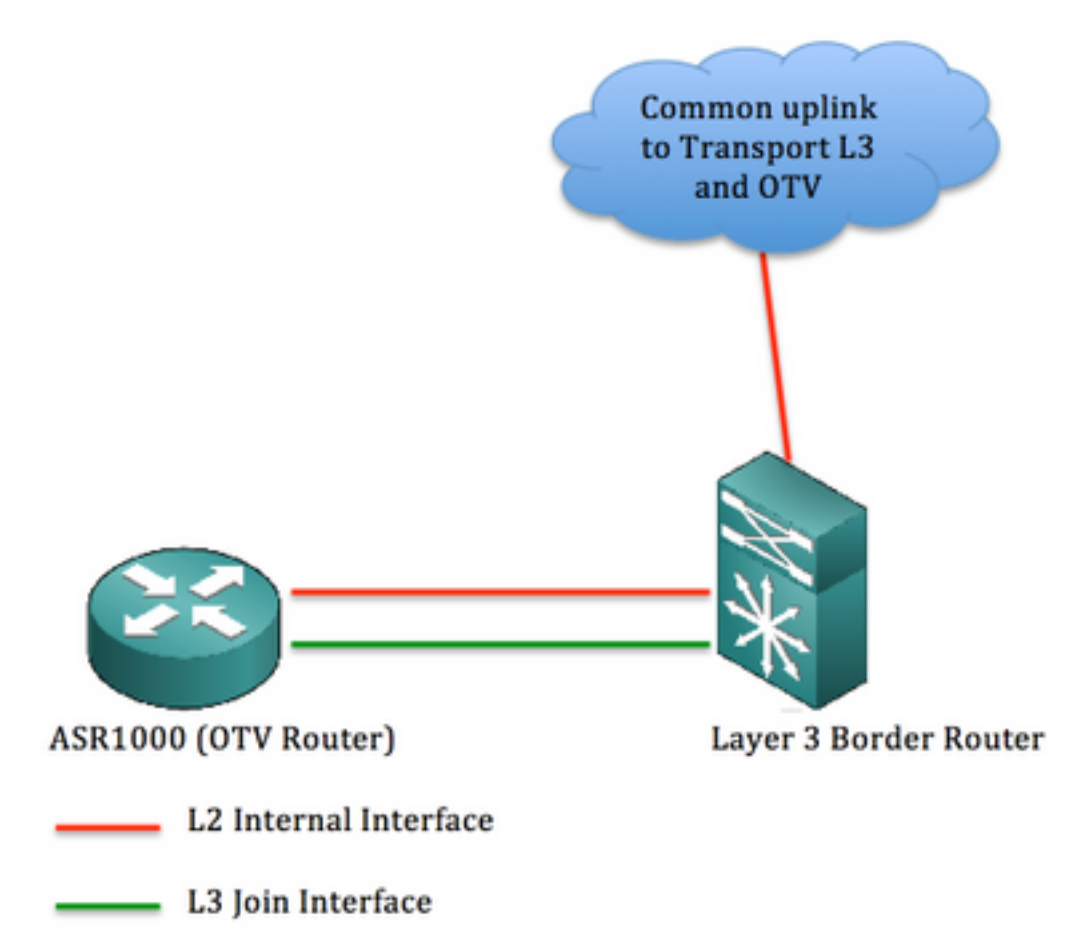

Le informazioni discusse in questo documento fanno riferimento a dispositivi usati in uno specifico ambiente di emulazione. Su tutti i dispositivi menzionati nel documento la configurazione è stata ripristinata ai valori predefiniti. Se la rete è operativa, valutare attentamente eventuali conseguenze derivanti dall'uso dei comandi.

## Teoria

Esempio di rete

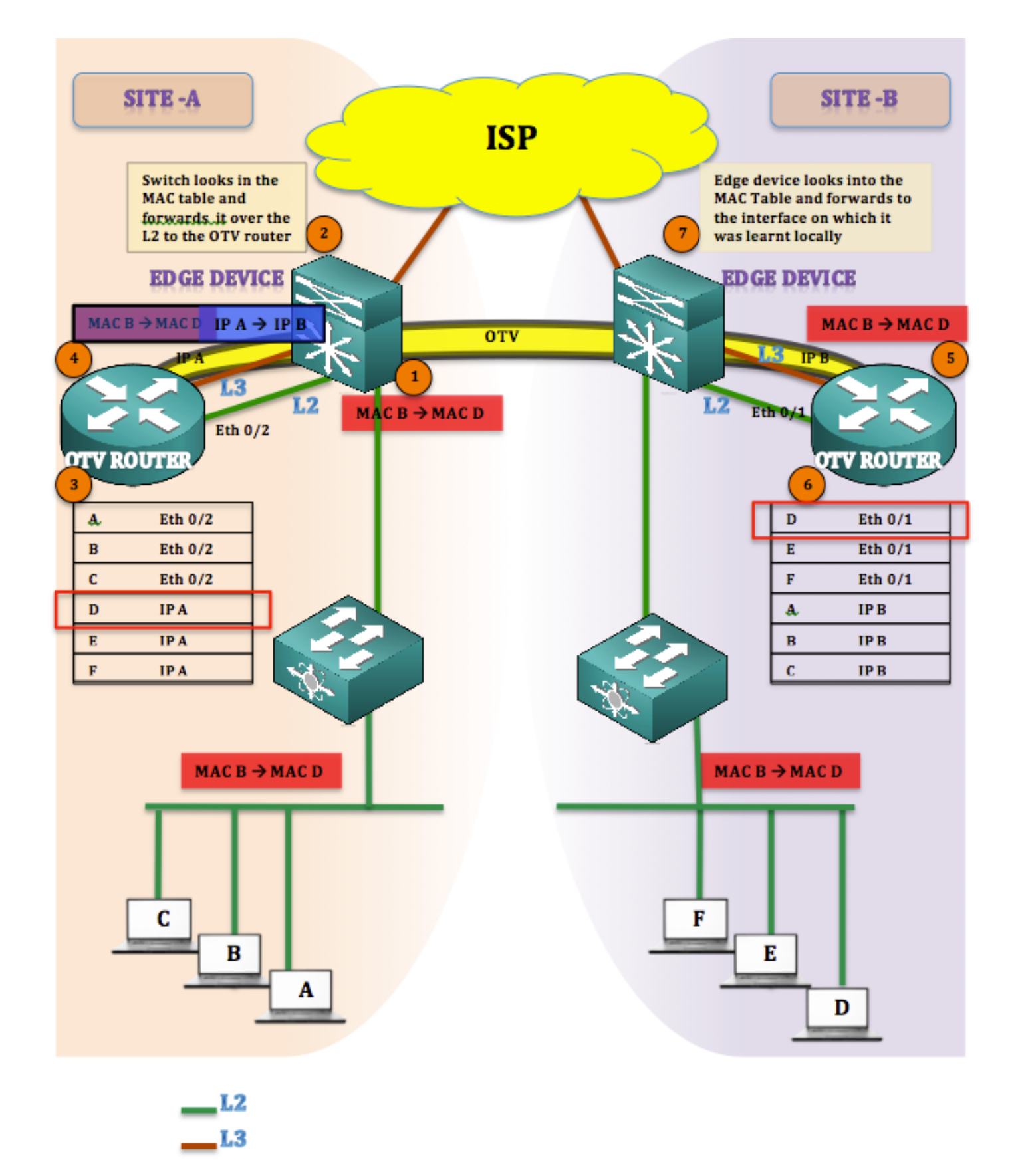

#### Percorso dei pacchetti

In OTV è sempre corretto affermare che non ci sono host inattivi (gli host finali non sono inattivi o unidirezionali). Se è presente traffico unicast verso una destinazione il cui indirizzo MAC non è presente nella tabella OTV, il traffico verrà considerato come unicast sconosciuto e verrà eliminato.

Considerare che la tabella OTV ha già compilato e tutti gli indirizzi MAC sono stati appresi.

Il traffico viene avviato dal sito A al sito B (da MAC B a MAC (D)

- 1. Traffico avviato da MAC B aMAC D raggiunge il dispositivo di perimetro (meccanismo di allagamento e apprendimento)
- 2. Il dispositivo di bordo esaminerà la mac-table e inoltrerà i frame sull'interfaccia appresa dinamicamente (Eth 0/2), che è l'interfaccia L2
- 3. I frame arrivano alla periferica OTV (ASR1K) e, dopo aver esaminato la tabella di routing OTV, scopre che i frame sono destinati Sito B.
- 4. OTV incapsula il frame cambiando l'origine come IP A, la sua IP interfaccia di join e la destinazione come IP A, interfaccia di join del sito B. ( [MAC B to MAC D] IP A to IP B)
- 5. La decapsulazione OTV avviene nel sito B e il frame originale viene recuperato
- 6. Viene eseguita una ricerca nella tabella mac-address per il frame in arrivo e la tabella viene inviata tramite l'interfaccia L2 al dispositivo Edge
- 7. Edge Device controlla l'interfaccia sulla quale è stato appreso l'ID MAC e invia il frame

#### Vantaggi e funzionamento

I principali vantaggi di questa topologia sono:

- Nessuna modifica alla topologia esistente
- Implementazione senza problemi
- Facilità di configurazione

La domanda che sorge è come questa topologia sia diversa da altre in caso di distribuzione OTV. La risposta è:

Dov'è l'interfaccia di join?

Come mostrato nell'immagine, l'interfaccia di join si trova dietro ai dispositivi Edge (in questo caso, 6500). Nella topologia esistente, posizionare l'interfaccia di join dietro lo switch e creare una sovrapposizione.

Un'altra domanda che sorge è: quante interfacce utilizziamo per la connettività L2 e L3 dal dispositivo Edge verso ASR1000. La risposta è:

Semplicemente non vi è alcuna restrizione. È possibile utilizzare interfacce separate per L2 e L3 oppure scegliere di utilizzare un'unica interfaccia che agirà sia come L2 che come L3 e quindi giustificare il nome OTV ON A STICK.

È possibile usare un'unica interfaccia per L2, creando istanze del servizio ed estendendo la VLAN dal dispositivo Edge verso il router OTV; inoltre, è possibile creare una sottointerfaccia sulla stessa interfaccia che verrà usata come interfaccia di join.

La configurazione illustrata in questa sezione riguarda l'uso di una singola interfaccia tra il dispositivo Edge e il router OTV.

#### Configurazione

**Nota:** Entrambi i collegamenti L2 e L3 sono ospitati su un'unica interfaccia tra router Edge e router OTV.

Sul Dispositivo Edge: (Potrebbe essere Nexus o C6500)

| LEFT-EDGE #sh run int gi4/3<br>Compilazione della<br>configurazione in corso<br>Configurazione corrente: 109<br>byte<br>!<br>interfaccia Gigabit Ethernet<br>4/3<br>switchport<br>switchport trunk<br>encapsulation dot1q<br>switchport mode trunk<br>fine<br>LEFT-EDGE #sh eseguito in<br>vlan1<br>Compilazione della<br>configurazione in corso | Right-EDGE #sh run int gi2/3<br>Compilazione della<br>configurazione in corso<br>Configurazione corrente: 86<br>byte<br>!<br>interfaccia Gigabit<br>Ethernet2/3<br>switchport<br>switchport mode trunk<br>nessun indirizzo ip<br>fine<br>Right-EDGE #sh eseguito<br>nella vlan 1<br>Compilazione della<br>configurazione in corso<br>Configurazione corrente: 61 |
|----------------------------------------------------------------------------------------------------|----------------------------------------------------------------------------------------------------|
| Configurazione corrente: 78<br>byte                                                                                                    | byte                                                                                                    |
| !<br>interface Vlan1<br>indirizzo ip 192.168.1.2<br>255.255.255.0<br>fine                                                                                                    | interface Vlan1<br>indirizzo ip 192.168.2.2<br>255.255.255.0<br>fine                                                                                                    |

Sul Router OTV : (In questo caso ASR1000)

| LEFT-ASR #sh eseguito in<br>gi0/0/1<br>Compilazione della<br>configurazione in corso<br>Configurazione corrente: 225<br>byte<br>! | RIGHT-ASR #sh run int gi0/1/0<br>Compilazione della<br>configurazione in corso<br>Configurazione corrente: 225<br>byte<br>!<br>interfaccia Gigabit Ethernet0/1/0 |
|----------------------------------------------------------------------------------------------------|----------------------------------------------------------------------------------------------------|
| interfaccia Gigabit                                                                                                    | nessun indirizzo ip                                                                                                    |
| Ethernet0/0/1                                                                                                    | negoziazione automatica                                                                                                    |
| nessun indirizzo ip                                                                                                    | service instance 10 ethernet                                                                                                    |
| negoziazione automatica                                                                                                    | incapsulamento dot1q 10                                                                                                    |
| service instance 10 ethernet                                                                                                    | bridge-domain 10                                                                                                    |
| incapsulamento dot1q 10                                                                                                    | !                                                                                                    |
| bridge-domain 10                                                                                                    | service instance 20 ethernet                                                                                                    |
| !                                                                                                    | incapsulamento dot1q 20                                                                                                    |
| service instance 20 ethernet                                                                                                    | bridge-domain 20                                                                                                    |
| incapsulamento dot1q 20                                                                                                    | !                                                                                                    |
| bridge-domain 20                                                                                                    | fine                                                                                                    |
| !                                                                                                    | RIGHT-ASR #sh run int                                                                                                    |
| fine                                                                                                    | gi0/1/0.100                                                                                                    |
| LEFT-ASR #sh eseguito in                                                                                                    | Compilazione della                                                                                                    |
| gi0/0/1.100                                                                                                    | configurazione in corso                                                                                                    |
| Compilazione della                                                                                                    | Configurazione corrente: 110                                                                                                    |
| configurazione in corso                                                                                                    | byte                                                                                                    |

Configurazione corrente: 110 ! byte interfaccia Gigabit ! Ethernet0/1/0.100 interfaccia Gigabit Ethernet0/0/1.100 incapsulamento dot1Q 1 nativo incapsulamento dot1Q 1 nativo indirizzo ip 192.168.2.1 255.255.255.0 indirizzo ip 192.168.1.1 255.255.255.0 fine fine Interfaccia overlay: LEFT-ASR#sh eseguito in RIGHT-ASR#sh run int overlay 1 overlay 1 interface Overlay1 interface Overlay1 nessun indirizzo ip nessun indirizzo ip otv join-interface Gigabit interfaccia join otv Gigabit Ethernet 0/1/0.100 Ethernet0/0/1.100 otv use-adiacency-server adiacenza otv-server solo 192.168.1.1 unicast-only unicast service instance 10 ethernet service instance 10 ethernet incapsulamento dot1q 10 incapsulamento dot1g 10 bridge-domain 10 bridge-domain 10 ! I fine fine

#### Verifica

Per verificare se la configurazione funziona come configurato, è necessario utilizzare gli stessi comandi di base per qualsiasi configurazione OTV.

Elenco di output raccolti per verificare la configurazione:

- Mostra dettagli otv
- Mostra adiacenza TV
- Mostra route TV

| LEFT-ASR#sh otv detail     |                        |  |  |  |  |  |  |
|----------------------------|------------------------|--|--|--|--|--|--|
| Overlay Interface Overlay1 |                        |  |  |  |  |  |  |
| VPN name                   | : None                 |  |  |  |  |  |  |
| VPN ID                     | : 1                    |  |  |  |  |  |  |
| State                      | : UP                   |  |  |  |  |  |  |
| Fwd-capable                | : Yes                  |  |  |  |  |  |  |
| Fwd-ready                  | : Yes                  |  |  |  |  |  |  |
| AED-Server                 | : Yes                  |  |  |  |  |  |  |
| Backup AED-Server          | : No                   |  |  |  |  |  |  |
| AED Capable                | : Yes                  |  |  |  |  |  |  |
| Join interface(s)          | : GigabitEthernet0/0/2 |  |  |  |  |  |  |
| Join IPv4 address          | : 192.168.1.1          |  |  |  |  |  |  |
| Tunnel interface(s)        | : Tunnel0              |  |  |  |  |  |  |
| Encapsulation format       | : GRE/IPv4             |  |  |  |  |  |  |
| Site Bridge-Domain         | : 20                   |  |  |  |  |  |  |
| Capability                 | : Unicast-only         |  |  |  |  |  |  |
| Is Adjacency Server        | : Yes                  |  |  |  |  |  |  |

| Adj Server Configured                           | : N  | Io            |             |                |         |       |  |
|-------------------------------------------------|------|---------------|-------------|----------------|---------|-------|--|
| Prim/Sec Adj Svr(s)                             | : N  | Ione          |             |                |         |       |  |
| OTV instance(s)                                 | : 0  | )             |             |                |         |       |  |
| FHRP Filtering Enabled                          | : Y  | les           |             |                |         |       |  |
| ARP Suppression Enabled                         | : Y  | les           |             |                |         |       |  |
| ARP Cache Timeout                               | :    | 600 seconds   |             |                |         |       |  |
| LEFT-ASR# <b>sh otv adjace</b>                  | ency | ,             |             |                |         |       |  |
| Overlay Adjacency Databa                        | ıse  | for overlay 1 |             |                |         |       |  |
| Hostname                                        |      | System-ID     | Dest Addr   | Site-ID        | Up Time | State |  |
| RIGHT-ASR                                       | 4    | 403.a7d3.cf00 | 192.168.2.1 | 0000.0000.2222 | 1d03h   | UP    |  |
| LEFT-ASR#sh otv route                           |      |               |             |                |         |       |  |
| Codes: BD - Bridge-Domain, AD - Admin-Distance, |      |               |             |                |         |       |  |
| SI - Service Instance, * - Backup Route         |      |               |             |                |         |       |  |
|                                                 |      |               |             |                |         |       |  |

OTV Unicast MAC Routing Table for Overlay1 Inst VLAN BD MAC Address AD Owner Next Hops(s)

0007.84bf.c8c0 40

BD Eng Gi0/0/1:SI10 <<<<< LEARNT from Own Site

 0
 10
 10
 000a.8b38.4000 50
 ISIS
 RIGHT-ASR

 0
 10
 10
 d0d0.fd5a.a9a8 40
 BD Eng Gi0/0/1:SI10

 0
 10
 10
 **d0d0.fd5a.a9a9 50** ISIS
 RIGHT-ASR

 0
 10
 10
 **d0d0.fd5a.a9a9 50** ISIS
 RIGHT-ASR
 <<<<< LEARNT from SITE-B</td>

Per la risoluzione dei problemi e la verifica, consultare la guida alla risoluzione dei problemi e alla verifica di unicast OTV:

http://www.cisco.com/c/en/us/support/docs/routers/asr-1000-series-aggregation-servicesrouters/117158-configure-otv-00.html